## 4.1 Afmelden Ligplaatshouder

## Afmelden ligplaats door de havenmeester

Indien de ligplaatshouder zich niet heeft afgemeld via e-Captain of de ligplaatshouder heeft zich op een andere manier gemeld bij de havenmeester om zijn afwezigheid door te gegeven, dient de havenmeester de afwezigheid te registreren.

Vanuit het passanten overzicht kun je direct naar de Visuele planner

Dit is een overzicht van de bezetting van de ligplaatsen, evt. per steiger. Met ligplaatshouder, bootnaam en de status:

- Effen kleur = bezet
- Gearceerd = vrij/afwezig

| sam                                                                                                    |                   |          |                  |                 |                           |                                                                                                    |                                                                                                    |                                                                                                    |                                                                          |                |                |
|----------------------------------------------------------------------------------------------------|-------------------|----------|------------------|-----------------|---------------------------|----------------------------------------------------------------------------------------------------|----------------------------------------------------------------------------------------------------|----------------------------------------------------------------------------------------------------|--------------------------------------------------------------------------|----------------|----------------|
| isuele plann                                                                                               | er                |          |                  |                 |                           |                                                                                                    |                                                                                                    |                                                                                                    |                                                                          |                |                |
| lle gasten i Alle rela                                                                                     | aties   Aanwezi   | de passa | nten I Vrije pla | ats   Visuele I | <b>lanner</b>   Liist i   | met planningen I R                                                                                                    | apportage                                                                                                    | Te facturere                                                                                             | n boekingen l                                                            | Verzamelfactu  | ır             |
| ine gusterr prine rele                                                                                     | alles   Harriveli | ge passa | iten f vije pla  | ato   modele    |                           | ince planningen ( it                                                                                                    | appoinage [                                                                                                    | re nactarere                                                                                             | in bookingen j                                                           | Ver Zumendecut |                |
|                                                                                                    |                   |          |                  |                 |                           |                                                                                                    |                                                                                                    |                                                                                                    |                                                                          |                |                |
| lanning                                                                                                    | Datum             | We       | erdave           | Max. in bee     | d                         |                                                                                                    |                                                                                                    |                                                                                                    |                                                                          |                |                |
|                                                                                                    |                   | 15 6     |                  |                 | · 🖪 👂 🦉                   | 4                                                                                                    |                                                                                                    |                                                                                                    |                                                                          |                |                |
| Ligplaatsen 🗘                                                                                              | 01-01-2024        | _∎ (s    | eizoen           | ₹ <u>250</u> ₹  | 💌 🥬 🦄                     | <b>~</b>                                                                                                    |                                                                                                    |                                                                                                    |                                                                          |                |                |
|                                                                                                    |                   |          |                  |                 |                           |                                                                                                    |                                                                                                    |                                                                                                    |                                                                          |                |                |
| seschikbaar vanar                                                                                          | t/m               |          | Obj. Lengte      | ОБ). В          | reedte                    |                                                                                                    |                                                                                                    |                                                                                                    |                                                                          |                |                |
|                                                                                                    |                   | 15       | >= \$            | >=              | ± 1                       | Zoeken                                                                                                    | W                                                                                                    |                                                                                                    |                                                                          |                |                |
|                                                                                                    |                   |          |                  |                 |                           | Lockell                                                                                                    |                                                                                                    | <u> </u>                                                                                                 |                                                                          |                |                |
|                                                                                                    |                   |          |                  |                 | Deviador 1 d              | 200kell                                                                                                    | - 2024                                                                                                    | •                                                                                                    |                                                                          |                | WEEDCAN        |
| VEERGAVE: SEIZO                                                                                            | DEN               | feh      | mrt              | anr             | Periode: 1 j              | jan 2024 t/m 31 de                                                                                                    | c 2024                                                                                                    | 3110                                                                                                    | con                                                                      | okt            | WEERGAVE       |
| /EERGAVE: SEIZO                                                                                            | DEN<br>jan 24     | feb      | mrt              | apr             | Periode: 1 j<br>mei       | jan 2024 t/m 31 de                                                                                                    | c 2024<br>jul                                                                                                    | aug                                                                                                    | sep                                                                      | okt            | WEERGAV        |
| EERGAVE: SEIZO                                                                                             | DEN<br>jan 24     | feb      | mrt              | apr             | Periode: 1 j<br>mei       | jan 2024 t/m 31 de<br>jun<br>Vogel, Harry  <br>Lootsma, Koen                                                                                              | c 2024<br>jul<br>Tzigane                                                                                                    | aug                                                                                                    | sep                                                                      | okt            | WEERGAV        |
| B01<br>B02<br>B03                                                                                          | DEN<br>jan 24     | feb      | mrt              | apr             | Periode: 1 j<br>mei       | jan 2024 t/m 31 de<br>jun<br>Vogel, Harry  <br>Lootsma, Koen                                                                                              | c 2024<br>jul<br>Tzigane<br>Lootsboo<br>Verste                                                                                                    | aug<br>t                                                                                                 | sep                                                                      | okt            | WEERGAV<br>nov |
| B01<br>B02<br>B03<br>B04                                                                                   | DEN<br>jan 24     | feb      | mrt              | apr             | Periode: 1 j<br>mei       | jan 2024 t/m 31 de<br>jun<br>Vogel, Harry  <br>Lootsma, Koen                                                                                              | c 2024<br>jul<br>Tzigane<br>Lootsboo<br>Verste<br>Bergstein                                                                                                   | aug<br>t<br>teg, Willen                                                                                  | sep<br>n   Elly<br>Slue Balon                                            | okt            | WEERGAV        |
| B01<br>B02<br>B03<br>B04<br>B05                                                                            | DEN<br>jan 24     | feb      | mrt              | apr             | Periode: 1 j<br>mei       | jan 2024 t/m 31 de<br>jun<br>Vogel, Harry  <br>Lootsma, Koen                                                                                              | c 2024<br>jul<br>Tzigane<br>Lootsboo<br>Verste<br>Bergstein<br>o   Wisseli                                                                                    | aug<br>teg, Willen<br>, Loeke   E                                                                        | sep<br>n   Elly<br>Blue Balon                                            | okt            | WEERGAV        |
| VEERGAVE: SEIZC<br>■ B01<br>B02<br>B03<br>B04<br>B05<br>B05<br>B06                                         | DEN<br>jan 24     | feb      | mrt              | apr             | Periode: 1 j<br>mei       | jan 2024 t/m 31 de<br>jun<br>Vogel, Harry  <br>Lootsma, Koen                                                                                              | c 2024<br>jul<br>Tzigane<br>Lootsboo<br>Verste<br>Bergstein<br>o   Wisseli<br>Bon,                                                                            | aug<br>teg, Willen<br>, Loeke   E<br>ng<br>Jos   C'es'                                                   | sep<br>n   Elly<br>Blue Balon<br>t Bon                                   | okt            | WEERGAV        |
| VEERGAVE: SEIZC<br>B01<br>B02<br>B03<br>B04<br>B05<br>B06<br>B07                                           | DEN<br>jan 24     | feb      | mrt              | apr             | Periode: 1 j<br>mei       | jan 2024 t/m 31 de<br>jun<br>Vogel, Harry J<br>Lootsma, Koen J<br>immermans, Arn<br>Loo, Dirk van J                                                       | c 2024<br>jul<br>Tzigane<br>Lootsboo<br>Verste<br>Bergstein<br>o   Wisseli<br>Bon,<br>Cloud nine                                                              | aug<br>te<br>eg, Willen<br>ı, Loeke   E<br>ng<br>Jos   C'est                                             | sep<br>n   Elly<br>Slue Balon<br>t Bon                                   | okt            | WEERGAV        |
| EERGAVE: SEIZC<br>B01<br>B02<br>B03<br>B04<br>B05<br>B06<br>B07<br>B08                                     | DEN<br>jan 24     | feb      | mrt              | apr             | Periode: 1 j<br>mei<br>Ti | jan 2024 t/m 31 de<br>jun<br>Vogel, Harry  <br>Lootsma, Koen<br>immermans, Arn<br>Loo, Dirk van  <br>Soer, Wouter de                                      | c 2024<br>jul<br>Tzigane<br>Lootsboo<br>Verste<br>Bergsteir<br>o   Wisseli<br>Bon,<br>Cloud nine<br>  mmooiis:                                                | aug<br>eeg, Willen<br>,, Loeke   E<br>ng<br>Jos   C'est                                                  | sep<br>n   Elly<br>3lue Balon<br>t Bon                                   | okt            | WEERGAV        |
| EERGAVE: SEIZC<br>B01<br>B02<br>B03<br>B04<br>B05<br>B06<br>B07<br>B08<br>B09                              | DEN<br>jan 24     | feb      | mrt              | apr             | Periode: 1 j<br>mei<br>Ti | jan 2024 t/m 31 de<br>jun<br>Vogel, Harry  <br>Lootsma, Koen  <br>immermans, Arn<br>Loo, Dirk van  <br>Soer, Wouter de                                    | c 2024<br>jul<br>Tzigane<br>Lootsboo<br>Verste<br>Bergstein<br>o   Wisseli<br>Bon,<br>Cloud nine<br>Schroede                                                  | aug<br>eeg, Willen<br>I, Loeke   E<br>ng<br>Jos   C'est<br>sii<br>r, Teun   W                            | sep<br>1 Elly<br>3lue Balon<br>t Bon<br>/hite Pearl                      | okt            | WEERGAV        |
| EERGAVE: SEIZC                                                                                             | DEN<br>jan 24     | feb      | mrt              | apr             | Periode: 1 j<br>mei<br>Ti | jan 2024 t/m 31 de<br>jun<br>Vogel, Harry  <br>Lootsma, Koen  <br>immermans, Arn<br>Loo, Dirk van  <br>Boer, Wouter de                                    | c 2024<br>jul<br>Tzigane<br>Lootsboo<br>Verstu<br>Bergstein<br>o   Wisseli<br>Bon,<br>Cloud nine<br>  mmooiiss<br>Schroede<br>Knite                           | aug<br>eeg, Willen<br>ı, Loeke   E<br>ng<br>Jos   C'est<br>sii<br>r, Teun   W<br>ıl, Fred   Si           | sep<br>h   Elly<br>Blue Balon<br>t Bon<br>/hite Pearl<br>untiki          | okt            | WEERGAVI       |
| <b>FERGAVE: SEIZC</b> B01 B02 B03 B03 B04 B05 B06 B07 B08 B09 B10 B11                                      | DEN<br>jan 24     | feb      | mrt              | apr             | Periode: 1 j<br>mei<br>Ti | jan 2024 t/m 31 de<br>jun<br>Vogel, Harry  <br>Lootsma, Koen  <br>immermans, Arn<br>Loo, Dirk van  <br>Boer, Wouter de<br>Roersma, Thijs                  | c 2024<br>jul<br>Tzigane<br>Lootsboo<br>Verstr<br>Bergstein<br>o   Wisseli<br>Bon,<br>Cloud nine<br>  mmooiis:<br>Schroede<br>Knite                           | aug<br>eeg, Willen<br>n, Loeke   E<br>ng<br>Jos   C'est<br>sii<br>r, Teun   W<br>sl, Fred   St           | sep<br>n   Elly<br>3lue Balon<br>t Bon<br>/hite Pearl<br>untiki          | okt            | WEERGAVI       |
| VEERGAVE: SEIZC<br>B01<br>B02<br>B03<br>B04<br>B05<br>B06<br>B07<br>B08<br>B09<br>B10<br>B11<br>B12        | DEN<br>jan 24     | feb      | mrt              | apr             | Periode: 1 j<br>mei<br>Ti | jan 2024 t/m 31 de<br>jun<br>Vogel, Harry  <br>Lootsma, Koen  <br>immermans, Arn<br>Loo, Dirk van  <br>Boer, Wouter de<br>Roersma, Thijs<br>Veen, Bob van | c 2024<br>jul<br>Tzigane<br>Lootsboo<br>Verste<br>Bergsteir<br>o   Wisseli<br>Bon,<br>Cloud nine<br>  mmooiis:<br>Schroede<br>Knite<br>  Calidris<br>  Spazio | aug<br>eg, Willen<br>, Loeke   E<br>ng<br>Jos   C'esi<br>sii<br>r, Teun   W<br>I, Fred   Si              | sep<br>n   Elly<br>Slue Balon<br>t Bon<br>/hite Pearl<br>untiki          | okt            | WEERGAVI       |
| VEERGAVE: SEIZC<br>B01<br>B02<br>B03<br>B04<br>B05<br>B06<br>B07<br>B08<br>B09<br>B10<br>B11<br>B12<br>B13 | DEN<br>jan 24     | feb      | mrt              | apr             | Periode: 1 j<br>mei<br>Ti | jan 2024 t/m 31 de<br>jun<br>Vogel, Harry  <br>Lootsma, Koen  <br>immermans, Arn<br>Loo, Dirk van  <br>Boer, Wouter de<br>Roersma, Thijs<br>Veen, Bob van | c 2024<br>jul<br>Tzigane<br>Lootsboo<br>Verste<br>Bergstein<br>o   Wisseli<br>Bon,<br>Cloud nine<br>  mooiiss<br>Schroede<br>Knite<br>  Schote,               | aug<br>eg, Willen<br>,, Loeke   E<br>ng<br>Jos   C'es<br>iii<br>r, Teun   W<br>I, Fred   Si<br>Geert-Jan | sep<br>n   Elly<br>Blue Balon<br>t Bon<br>t Bon<br>/hite Pearl<br>untiki | okt            | WEERGAVI       |

- **Planning:** hier selecteer je de steiger of alle ligplaatsen
- **Datum:** start datum overzicht
- Weergave: per jaar/maand/ weken/seizoen
- Max. in beeld: Maximale aantal records in beeld (50 is vaak voldoende)

|                                          | Veldhuizen, Daan van - Peer                 |                               |                                          | ×                          |  |  |  |
|------------------------------------------|---------------------------------------------|-------------------------------|------------------------------------------|----------------------------|--|--|--|
| Afmelden ligplaats                       | Algemeen Afwezigheid Meterstanden Opmerking |                               |                                          |                            |  |  |  |
|                                          | Relatie*                                    | Daan van Veldhuizen 🛛 🛛 🕹     | Schepen                                  |                            |  |  |  |
| <ul> <li>Selecteer steiger en</li> </ul> | Relatieobject                               | Schepen - Peer 🗘 📝            | Naam:<br>Nummer:                         | Peer                       |  |  |  |
|                                          | Seizoen                                     | [handmatig]                   | Afmetingen:                              | 10.20m x 3.45m             |  |  |  |
| ligplaats die je af of vrij wilt         |                                             | Seizoen                       | Oppervlakte:                             | 35.19 m <sup>2</sup>       |  |  |  |
| moldon Dubbolklik on do                  |                                             | Zomerseizoen                  | > Type Schip: :                          | 32 DI                      |  |  |  |
| meiden. Dubbeiklik op de                 |                                             | Winterseizoen                 |                                          |                            |  |  |  |
| regel van de box                         | Startdatum*                                 | 01-01-2024 🖺 Wijzig           | Planobject<br>Nummer:                    | 817                        |  |  |  |
| reger van de boxi                        | Einddatum*                                  | 31-12-2024                    | Omschrijving:                            | Max. L: 10,40 m /          |  |  |  |
|                                          | BTW                                         | [standaard]                   | Afmetingen: 11.0<br>Oppervlakte: 42.3    | B: 3,35m<br>11.00m x 3.85m |  |  |  |
| Scherm met gegevens van                  | Vaste prijs                                 | 0.00                          |                                          | 42.35 m <sup>2</sup>       |  |  |  |
| de hav anent                             | of Berekende prijs                          | 592.90 ⊙ €                    | Bezetting:                               | 83.09%                     |  |  |  |
| de box opent.                            | Facturatie methode                          | Per jaar/Eenmalig (1x)        |                                          |                            |  |  |  |
|                                          |                                             | Per halfjaar (2x)             |                                          |                            |  |  |  |
| Selecteer het 2 <sup>e</sup> tabblad     |                                             | Per kwartaal (4x)             |                                          |                            |  |  |  |
| [Afwarighoid]                            |                                             | Per maand (12x)               |                                          |                            |  |  |  |
| [Alwezigneid]                            | Terugkerend?                                | Ja ¢ Seizoen ¢                |                                          |                            |  |  |  |
|                                          | Meterstanden bijhouden?                     | Ja                            |                                          |                            |  |  |  |
| De tabbladen <b>[Algemeen]</b> en        | Facturatie status                           | Gefactureerd                  |                                          |                            |  |  |  |
|                                          | racturen                                    | 2024256 🖂                     |                                          |                            |  |  |  |
| [Meterstanden] niet                      |                                             |                               |                                          |                            |  |  |  |
| aobruikon on goon gogovons               |                                             |                               |                                          |                            |  |  |  |
| gebruiken en geen gegevens               |                                             |                               |                                          |                            |  |  |  |
| aanpassen!!!                             |                                             |                               |                                          |                            |  |  |  |
| aanpabbennn                              |                                             | · · · ·                       |                                          |                            |  |  |  |
|                                          | Opslaan                                     | Sluiten Verwijder Verplaatsen |                                          |                            |  |  |  |
|                                          |                                             |                               |                                          |                            |  |  |  |
|                                          |                                             | ar 14 a                       | r an an an an an an an an an an an an an |                            |  |  |  |

## 4.2 Afmelden Ligplaatshouder

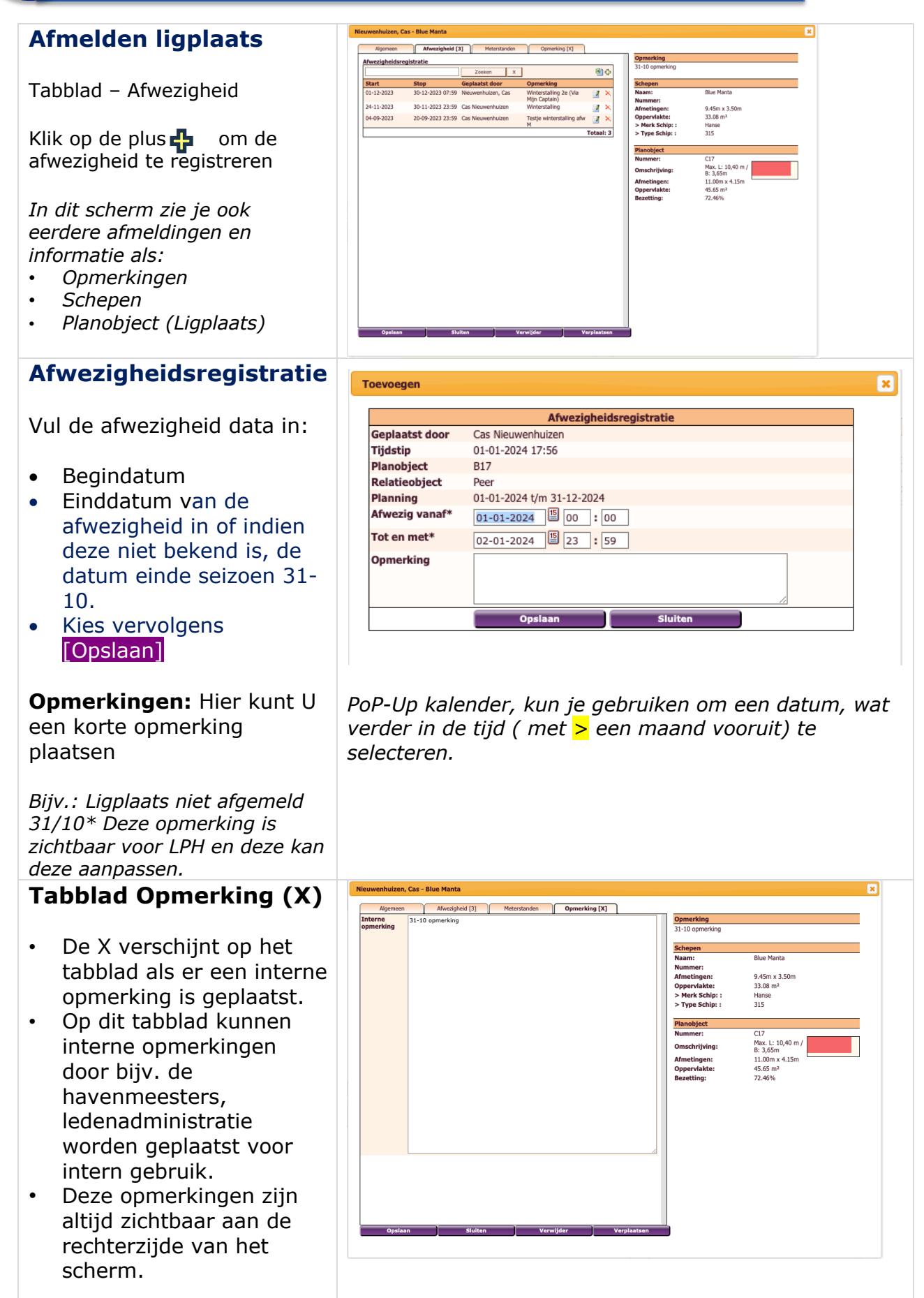

\*) Zie instructie 4 Mailing versturen standaard bericht (bijv. "Afwezig t/m 31-10") naar de ligplaatshouder.